### SCENARIUSZ 9

## WYKORZYSTANIE BLOGGERA DO STWORZENIA STRONY WWW – "PRAWA FIZYKI PANUJĄCE W KOSMOSIE"

#### SCENARIUSZ TEMATYCZNY

dotyczący działu

# Rozwiązywanie problemów i podejmowanie decyzji z wykorzystaniem komputera, stosowanie podejścia algorytmicznego

z Informatyki

| — Ćwiczenie 9.                                                  | 1.3 <                                                                                                    |  |
|-----------------------------------------------------------------|----------------------------------------------------------------------------------------------------|--|
| Zadanie                                                         |                                                                                                    |  |
| Dodawanie drugiego ad                                           | ministratora bloga.                                                                                                    |  |
| Dodaj drugiego administi                                        | atora dla bloga. Wykonując podane kroki.                                                                               |  |
| Na stronie <i>Moje blogi</i> wyb                                | erz polecenie <b>Ustawienia,</b> następnie polecenie <b>Podstawowe.</b>                                                |  |
|                                                                 |                                                                                                    |  |
| W sekcji <b>– Uprawnienia –</b>                                 | dodaj drugiego administratora.                                                                                         |  |
| W sekcji <b>– Uprawnienia –</b><br>Uprawnienia                  | dodaj drugiego administratora.                                                                                         |  |
| W sekcji – <b>Uprawnienia</b> –<br>Uprawnienia<br>Autorzy bloga | dodaj drugiego administratora.                                                                                         |  |
| W sekcji – <b>Uprawnienia</b> –<br>Uprawnienia<br>Autorzy bloga | dodaj drugiego administratora.<br><b>nazwa</b><br><b>użytkownika</b> adres @gmail.com Administrator<br>+ Dodaj autorów |  |

Rys. Widok sekcji Uprawnienia dla administratorów.

#### Ocenie podlega

- poprawność wykonania zadania i zakończone sukcesem dodanie drugiego administratora dla bloga.